## **RodDNA** (**Rod D**esign aNd Analysis)

We all like our tools, toys, and amusements. Rodmakers are suckers for new tools and toys. Rodmakers are also easily amused by waving a simple stick (a.k.a. Cane Rod) in the middle of a steam. Yet in the simplicity of that stick lays untold truths. It is that search of those truths that begins a journey that many rodmakers never finish. That truth is the taper. Tapers! What makes a good taper? Analyzing a taper! How to make a better taper? Tweak the taper! Converting a beloved taper yet retaining its beauty. Issues that haunt rodmakers.

Consider Garrison working out his stress curves in a hospital bed using only his slide rule (surely you remember them – if not just substitute a handy dandy scientific calculator) and then plotting the resultant stress curve on graph paper. Only the really dedicated engineer needs to try this. Forgive me Lord I have sinned. Oh no, not manual calculations! Help!

Now let me use Wayne Cattanach's HEXROD or one of the derivatives of it. Much better! But I still feel so limited! Stress curves what do they mean and how do they help me. Confusion still reigns. Stress curves only show that a taper is coherent. It is only a simple tool to analyze a set of numbers but does not yield the holly grail of a perfect taper

It is easy for today's rodmakers to find rods they like – attend enough rodmakers gatherings, cast enough rods, and soon you will be saying "so many tapers, so little time". OK, you finally find a bamboo fly rod that you like. This rod casts like the rod of your dreams. Smooth, responsiveness, and exhibits the power you crave. It is everything that you want in a rod. But it is the wrong length and line weight. Besides, only two sections and you want three. In reality, each rodmaker will pick certain tapers they personally like and enjoy. Now they want to build, "improve", and possibility even "modify" them. This is the crux of the problem. How to change something and still retain what they enjoyed about the original?

The first such program that would let you modify known tapers in a coherent manner was John Bokstrom's set of Controlled Modification DOS programs. However, the "beloved" tapers were John's personal favorites. Not a bad selection, but very limited. John worked the "numbers" by hand. His program was especially useful, if you like Garrison. (Editorial Note – Never underestimate the Garrison tapers – latter you will find out why!)

Now comes RodDNA. This has been a joint project with Larry Tusoni spearheading the effort. He first developed what turned out to be the foundation upon which current program's capabilities were built.

I had been working with John Bokstrom to put a modern interface upon his Control Modification (CM) programs. I understood the principles behind the program due to lengthy emails and conversations with John. The crux of the problem was to solve how to automatically characterize the data set for a new taper. John had used manual methods to get the original data sets in his programs. I figured out that techniques applicable to Digital Signal Processing (DSP) could be applied to developing the data sets. Over sampling the taper was the key – sample far more points and the determent. This was the key we needed.

Larry had already developed a rod design & database program written in Java. Java is a potable computer language across Operating Systems. I had been using Visual Basic that wasn't. Larry already had sophisticated display and graphing capabilities incorporated that I would have struggled to implement. Larry is a proficient programmer and I wasn't. I had mastered CM and Larry had yet to understand its concepts. At the Corbett Lake Gathering in April 2004 we (John Bokstrom, Larry Tusoni, and myself) sat down and mapped out a development strategy for what turned out to be RodDNA. Larry was the programmer I have been his Beta tester and John remains the sage.

The philosophy of the program is to provide in one package all the tools capability a rodmaker will require to store, analyze, and modify a taper. This includes the capability to access existing documented tapers (data base of 445 plus tapers) and add new tapers – even at irregular intervals.

So in a nutshell, what important capabilities RodDNA provide?

RodDNA provides the capability to:

- Maintain a rod, customer, vendor, and taper (model) databases
- Sort and display the taper database on desired fields
- Input new tapers (regular or irregular measurement spacing)
- Print the taper and rod planning form setting reports
- Access and display selected taper(s) (single or multiple tapers) dimensions in tabular or graph form
- Calculate and display selected taper(s) (single or multiple tapers) stress curve in tabular or graph form
- Switch between above displays and data base information
- Convert selected a taper from Hex to Quad or Penta and vice-a-versa
- Convert selected a taper from 2-piece to 3 or 4 (even more) while maintaining the same stress curve and vice-a-versa
- Modify the fly rod length, line weight, and action of a selected taper using John Bokstrom's CM
- Automatically calculate the tip top and ferrule sizes for a selected taper(s)
- Automatically calculate guide spacing
- Input user defined default values

Now, Let look at each the above capabilities RodDNA and what they mean to today's rodmaker.

// Short Para describing each bullet above with screen captures //

Maintain a rod, customer, vendor, and taper (model) database.

Actually you can maintain four separate databases with RodDNA. You can maintain information on your sources (vendors), your customers, and the rods you have built. These capabilities are fairly straightforward and provide a useful tool. The display of the information is not as good as Joe Byrd's rodmakers database program. Below is the top level window with the pull down for the various database modules.

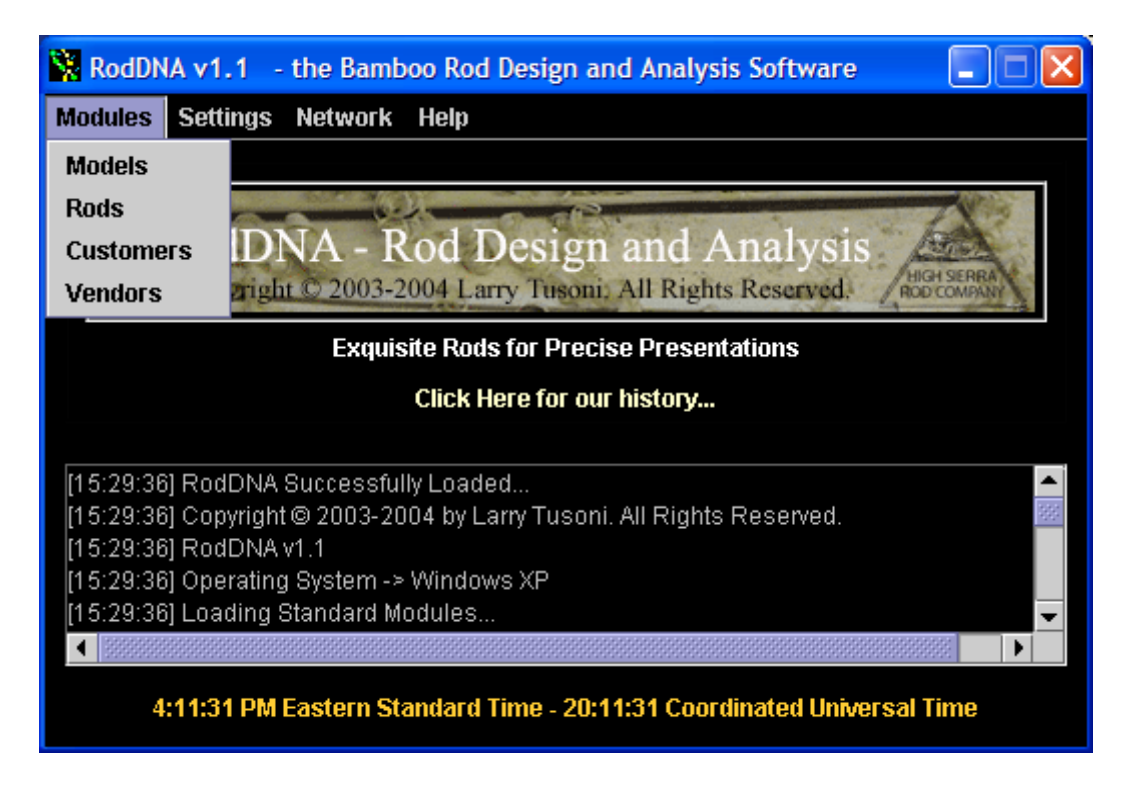

The real gem in this program is the Models Database module. There is nothing close to the capabilities exhibited by this module anywhere. When you download RodDNA it comes populated with 445 tapers. You can choose to use them all, some of them, or start a new database all together. You can choose any of these to load into RodDNA on startup. I have a separate database for all my production tapers.

When you click on a taper a taper or tapers it will display the name of the selected taper, the comments pertaining to that taper, and resultant stress curve and dimension plot in two preview windows:

| 🗱 Me                        | Models Module                                                                                                    |                          |                      |   |                 |             |         |           |           |  |  |  |
|-----------------------------|----------------------------------------------------------------------------------------------------|--------------------------|----------------------|---|-----------------|-------------|---------|-----------|-----------|--|--|--|
| File                        | File Edit Print Beveler/Mill Tools Import Help                                                                                                    |                          |                      |   |                 |             |         |           |           |  |  |  |
| Mod                         | Models Values Compare Values Details Chart Controlled Modification                                                                                                    |                          |                      |   |                 |             |         |           |           |  |  |  |
|                             | ¥                                                                                                    |                          | Name                 |   | Lengthinch      | Acti nainch | Type    | ConstType | Line Weig |  |  |  |
| 7                           | Bat                                                                                                    | nec Four C               | Name<br>Sider 7052   |   | Lengunnen<br>84 | 74          | Elv-Rod | Oued      |           |  |  |  |
| 8                           | Ber                                                                                                    | nes i oui c<br>nard 7352 | nuel rosz            |   | 75              | 65          | Fly-Rod | Hov       |           |  |  |  |
| a a                         | Ber                                                                                                    | mard 7643                |                      |   | , J<br>QN       | 80          | Fly-Rod | Hey       |           |  |  |  |
| 10                          | Ber                                                                                                    | mard 7652                |                      |   | 90              | 80          | Fly-Rod | Hex       |           |  |  |  |
| 11                          | Bor                                                                                                    | hart Bluerid             | lde Banty Rod        |   | 59              | 49          | Fly-Rod | Hex       |           |  |  |  |
| 12                          | Bor                                                                                                    | art Classi               | c Wet Fly Rod        |   | 102             | 92          | Fly-Rod | Hex       |           |  |  |  |
| 13                          | Boo                                                                                                    | art JJ Rod               |                      |   | 84              | 74          | Fly-Rod | Hex       |           |  |  |  |
| 14                          | Boo                                                                                                    | ,<br>art Shenai          | ndoah Special        |   | 114             | 104         | Fly-Rod | Hex       |           |  |  |  |
| 15                          | Bog                                                                                                    | -<br>gart Shenai         | ndoah Supreme Part 1 |   | 90              | 80          | Fly-Rod | Hex       |           |  |  |  |
| 16                          | Bog                                                                                                    | ,<br>gart Shenai         | ndoah Supreme Part 2 | 2 | 90              | 80          | Fly-Rod | Hex       |           |  |  |  |
| 17                          | Bog                                                                                                    | gart Shenai              | ndoah Sweetheart     |   | 84              | 74          | Fly-Rod | Hex       |           |  |  |  |
| 18                          | Bog                                                                                                    | gart Yellow              | Rose 7022            |   | 84              | 74          | Fly-Rod | Hex       |           |  |  |  |
| 19                          | Bog                                                                                                    | gart Yellow              | Rose 7023            |   | 84              | 74          | Fly-Rod | Hex       |           |  |  |  |
| 20                          | Bog                                                                                                    | gart Yellow              | Rose 7033            |   | 84              | 74          | Fly-Rod | Hex       |           |  |  |  |
| 21                          | Boł                                                                                                    | strom 908                | 2 (e)                |   | 108             | 98          | Fly-Rod | Hex       |           |  |  |  |
| 22                          | Bo۱                                                                                                    | vles 7042 /              | Accidental 4         |   | 84              | 74          | Fly-Rod | Hex       |           |  |  |  |
| 23                          | Bra                                                                                                    | mpton "Joe               | e Frosť' Tonga       |   | 113             | 103         | Fly-Rod | Hex       |           |  |  |  |
| 24                          | Bra                                                                                                    | mpton Wal                | lker Special         |   | 120             | 110         | Fly-Rod | Hex       |           |  |  |  |
| 25                          | Bris                                                                                                    | stol 8663 F              | 7                    |   | 102             | 89          | Fly-Rod | Hex       | <b></b>   |  |  |  |
|                             |                                                                                                    |                          |                      |   |                 |             |         |           |           |  |  |  |
| This<br>as r<br>nam<br>also | Bogart Yellow Rose 7022 7' 0" 2wt 2p<br>This is an excellent taper for a 7' 2/3 wt rod. This started out as my Shenandoah Lite and is now called "Yellow Rose". I named it after my signature fly shown on my homepare and also because I put Pinkl silk wraps with yellows tipping on it File "RodDNAModels.rdm" Loaded |                          |                      |   |                 |             |         |           |           |  |  |  |

Sort and display the taper databases on desired fields.

This is a handy feature allows you to reorder the database by a simple click on the field header. This will produce a little arrow indicating you have sorted on it. Latter you can choose to keep the database saved in the sorted order or not. The following example is the database sorted by length.

| 🖁 Models Module                                                    |                     |                      |         |              |         |  |  |  |  |  |  |  |
|--------------------------------------------------------------------|---------------------|----------------------|---------|--------------|---------|--|--|--|--|--|--|--|
| File Edit Print Beveler/Mill Tools Import Help                     |                     |                      |         |              |         |  |  |  |  |  |  |  |
| Models Values Compare Values Details Chart Controlled Modification |                     |                      |         |              |         |  |  |  |  |  |  |  |
| hime                                                               | Law adda ba a ba    | 0 all a alla ala     | Tura    | O an at Time | Lingl   |  |  |  |  |  |  |  |
| Name                                                               | Lengthinch A        | ActLnginch           | l lype  | Const Type   | Linev   |  |  |  |  |  |  |  |
| Leonard 7' 3 pc 4wt                                                | 84                  | 74                   | Fly-Rod | Hex          |         |  |  |  |  |  |  |  |
| Leonard Catskill 38L                                               | 84                  | (4                   | Fly-Rod | Hex          |         |  |  |  |  |  |  |  |
| Leonard Catskill                                                   | 84                  | 74                   | Fly-Rod | Hex          |         |  |  |  |  |  |  |  |
| Maulucci /4 Quad                                                   | 84                  | (4                   | Fly-Rod | Quad         |         |  |  |  |  |  |  |  |
| Maulucci Spring Brook Quadrate                                     | 84                  | (4                   | Fly-Rod | Quad         |         |  |  |  |  |  |  |  |
| Nunley 704 Quad                                                    | 84                  | 74                   | Fly-Rod | Quad         |         |  |  |  |  |  |  |  |
| Orvis 7' 3 wt.                                                     | 84                  | 74                   | Fly-Rod | Hex          | 335     |  |  |  |  |  |  |  |
| Orvis 7' 3pc 4wt                                                   | 84                  | 74                   | Fly-Rod | Hex          |         |  |  |  |  |  |  |  |
| Orvis Battenkilli 7' 4 wt.                                         | 84                  | 74                   | Fly-Rod | Hex          |         |  |  |  |  |  |  |  |
| Payne 98 rod 1                                                     | 84                  | 74                   | Fly-Rod | Hex          |         |  |  |  |  |  |  |  |
| Payne 98 rod 2                                                     | 84                  | 74                   | Fly-Rod | Hex          |         |  |  |  |  |  |  |  |
| Phillipson Peerless 7'                                             | 84                  | 74                   | Fly-Rod | Hex          |         |  |  |  |  |  |  |  |
| PHY 8' 2pc 6wt                                                     | 84                  | 74                   | Fly-Rod | Hex          |         |  |  |  |  |  |  |  |
| PHY JJ's Rod                                                       | 84                  | 74                   | Fly-Rod | Hex          |         |  |  |  |  |  |  |  |
| PHY Para 14                                                        | 84                  | 74                   | Fly-Rod | Hex          |         |  |  |  |  |  |  |  |
| PHY Para 15 7' 4 wt                                                | 84                  | 74                   | Fly-Rod | Hex          |         |  |  |  |  |  |  |  |
| PHY Perfectionist 7'                                               | 84                  | 74                   | Fly-Rod | Hex          |         |  |  |  |  |  |  |  |
| PHY Princess                                                       | 84                  | 74                   | Fly-Rod | Hex          |         |  |  |  |  |  |  |  |
| Powell 7342                                                        | 84                  | 74                   | Fly-Rod | Hex          | <b></b> |  |  |  |  |  |  |  |
|                                                                    |                     |                      |         |              | •       |  |  |  |  |  |  |  |
| Garrison 212E 8' 0" 6wt 2                                          | )                   |                      |         |              |         |  |  |  |  |  |  |  |
| 1. T. Hadam                                                        |                     |                      |         |              |         |  |  |  |  |  |  |  |
| 4.5 tiptop                                                         |                     |                      |         |              |         |  |  |  |  |  |  |  |
|                                                                    |                     |                      |         |              |         |  |  |  |  |  |  |  |
|                                                                    |                     |                      |         |              |         |  |  |  |  |  |  |  |
|                                                                    |                     |                      |         |              |         |  |  |  |  |  |  |  |
|                                                                    |                     | walke all the second | 1       |              |         |  |  |  |  |  |  |  |
|                                                                    | File "RodDiNAmodels | .ram" Loade          | ea      |              |         |  |  |  |  |  |  |  |
|                                                                    |                     |                      |         |              |         |  |  |  |  |  |  |  |
|                                                                    |                     |                      |         |              |         |  |  |  |  |  |  |  |

Input new tapers (regular or irregular measurement spacing)

You can keep adding tapers to the database. There is also the capability to import tapers inform other programs (HEXROD and Joe Byrd's Rodmakers Database) and also in plain text.

| 🕱 M  | odels N | lodule  |           |            |            |             |        |             |      |             |      |                |
|------|---------|---------|-----------|------------|------------|-------------|--------|-------------|------|-------------|------|----------------|
| File | Edit F  | rint Be | eveler/Mi | ill Tools  | Import     | Help        |        |             |      |             |      |                |
| Mod  | lels    | Values  | Comp      | are Value: | Import     | .TPR File(s | s)     |             | ifi  | ication     |      |                |
|      |         |         |           |            | Import     | TaperData   | aExch  | ange File(s | )    |             |      |                |
|      |         | Dimon   | scione &  | Strossos   | Import     | Generic T   | aper F | ile(s)      | d    | e Snacine & | Sizo | e              |
| Q+   | Volue   |         |           | 500303     |            |             | Gu     | Position    | Qizo | Eraction    |      |                |
| 0    | 0.0000  | 0.00    |           | 🖲 Din      | nensions   | ;           | 1      | 4           | 1    | 4           |      | Save Edits     |
| 5    | 0.0000  | 0.00    | 00        | 🔿 Str      | esses      |             | 2      | 9           | 1    | 9           | 1000 | Clear ) (aluga |
| 10   | 0.0000  | 0.00    | 00        |            |            | _           | 3      | 15          | 1    | 15          |      |                |
| 15   | 0.0000  | 0.00    | 00        | Sav        | /e Edits   |             | 4      | 21.5        | 2    | 21 1/2      |      | Reload Values  |
| 20   | 0.0000  | 0.00    |           | Dela       | ad ) (alua |             | 5<br>6 | 20.0        | 2    | 36 1/2      |      |                |
| 30   | 0.0000  | 0.00    | 00        | Reio       | au value   | s           | 7      | 45.5        | 3    | 45 1/2      |      | Load Defaults  |
| 35   | 0.0000  | 0.00    | 00        | Calcula    | nte Stres  | ses         | 8      | 55.5        | 10   | 55 1/2      | 1000 |                |
| 40   | 0.0000  | 0.00    | 00        |            |            |             | 9      | 0           |      | 0           |      |                |
| 45   | 0.0000  | 0.00    |           |            |            |             |        |             |      |             |      | L]             |
| 50   | 0.0000  | 0.00    | 00        |            |            |             |        |             |      |             |      |                |
| 60   | 0.0000  | 0.00    | 00        |            |            |             |        |             |      |             |      |                |
| 65   | 0.0000  | 0.00    | 00        |            |            |             |        |             |      |             | 331  |                |
| 70   | 0.0000  | 0.00    | 00        |            |            |             |        |             |      |             |      |                |
| 75   | 0.0000  | 0.00    | 00        |            |            |             |        |             |      |             |      |                |
| 80   | 0.0000  | 0.00    | 00        |            |            |             |        |             |      |             |      |                |
|      |         |         |           |            |            |             |        |             |      |             |      |                |
|      |         |         |           |            |            |             |        |             |      |             |      |                |
|      |         |         |           |            |            |             |        |             |      |             |      |                |
|      |         |         |           |            |            |             |        |             |      |             |      |                |
|      |         |         |           |            |            |             |        |             |      |             | •    |                |
|      |         |         |           |            |            |             |        |             |      |             |      |                |
|      |         |         |           |            |            |             |        |             |      |             |      |                |
|      |         |         |           |            |            |             |        |             |      |             |      |                |
|      |         |         |           |            |            |             |        |             |      |             |      |                |
|      |         |         |           |            |            |             |        |             |      |             |      |                |

Print the taper and rod planning form setting reports

Printing reports are easy. The downside is that you have little control over the format. The format is useful but I personally find that printing both metric and inch planing form settings confuses things when you are only interested in one. However they are easy to read.

| atio                                           |                                       | itings Re                                                                                                    | port - Pr                                                                                                    | rint Prev                                                                                                    | /iew           |                                                                    |                                                                                                    |                                                                                                    |                                                                                                    |
|------------------------------------------------|---------------------------------------|----------------------------------------------------------------------------------------------------|----------------------------------------------------------------------------------------------------|----------------------------------------------------------------------------------------------------|----------------|--------------------------------------------------------------------|----------------------------------------------------------------------------------------------------|----------------------------------------------------------------------------------------------------|----------------------------------------------------------------------------------------------------|
|                                                | n <u>Z</u> oc                         | om <u>H</u> elp                                                                                                    | 1                                                                                                    |                                                                                                    |                |                                                                    |                                                                                                    |                                                                                                    |                                                                                                    |
|                                                |                                       |                                                                                                    |                                                                                                    | ~ ~                                                                                                    |                |                                                                    |                                                                                                    |                                                                                                    |                                                                                                    |
|                                                | <<< ·                                 | $\langle \rangle$                                                                                                    | >>> %                                                                                                    |                                                                                                    | 100 % 🔻        |                                                                    |                                                                                                    |                                                                                                    |                                                                                                    |
|                                                |                                       |                                                                                                    |                                                                                                    |                                                                                                    |                |                                                                    |                                                                                                    |                                                                                                    |                                                                                                    |
|                                                |                                       |                                                                                                    |                                                                                                    |                                                                                                    |                |                                                                    |                                                                                                    |                                                                                                    |                                                                                                    |
|                                                |                                       |                                                                                                    |                                                                                                    |                                                                                                    |                |                                                                    |                                                                                                    |                                                                                                    |                                                                                                    |
|                                                |                                       |                                                                                                    |                                                                                                    |                                                                                                    |                |                                                                    |                                                                                                    |                                                                                                    |                                                                                                    |
|                                                |                                       |                                                                                                    |                                                                                                    |                                                                                                    |                |                                                                    |                                                                                                    |                                                                                                    |                                                                                                    |
|                                                |                                       | Plar                                                                                                    | ning For                                                                                                    | m Settin                                                                                                    | os For ''Booz  | rt Vello                                                           | w Rose 7                                                                                                    | 022''                                                                                                    |                                                                                                    |
|                                                |                                       | 1 141                                                                                                    | (Stat                                                                                                    | on Mult                                                                                                    | iplier = 1.0 S | tation B:                                                          | ias = 0.0                                                                                                    | )                                                                                                    |                                                                                                    |
|                                                |                                       |                                                                                                    |                                                                                                    |                                                                                                    |                |                                                                    | ,                                                                                                    |                                                                                                    |                                                                                                    |
| St                                             | tation #                              | Tip 0.0 To 1<br>Increment                                                                                                 | 106.68 Centin<br>Rod Dim                                                                                                    | neters<br>Form Dept                                                                                                    | h              | Station #                                                          | Tip 0.0 To 4<br>Increment                                                                                        | 42.0 Inches<br>Rod Dim                                                                                                    | Form Depth                                                                                                    |
| 1                                              |                                       | 0.0                                                                                                    | 0.1575                                                                                                    | 0.0787                                                                                                    |                | 1                                                                  | 0.0                                                                                                    | 0.0620                                                                                                    | 0.0310                                                                                                    |
| 2                                              |                                       | 12.7                                                                                                    | 0.1727                                                                                                    | 0.0864                                                                                                    |                | 2                                                                  | 5.0                                                                                                    | 0.0680                                                                                                    | 0.0340                                                                                                    |
| 3                                              |                                       | 25.4                                                                                                    | 0.2235                                                                                                    | 0.1118                                                                                                    |                | 3                                                                  | 10.0                                                                                                    | 0.0880                                                                                                    | 0.0440                                                                                                    |
| 4                                              |                                       | 38.1                                                                                                    | 0.2591                                                                                                    | 0.1295                                                                                                    |                | 4                                                                  | 15.0                                                                                                    | 0.1020                                                                                                    | 0.0510                                                                                                    |
| 5                                              |                                       | 50.8                                                                                                    | 0.2946                                                                                                    | 0.1473                                                                                                    |                | 5                                                                  | 20.0                                                                                                    | 0.1160                                                                                                    | 0.0580                                                                                                    |
| δ                                              |                                       | 63.5                                                                                                    | 0.3251                                                                                                    | 0.1626                                                                                                    |                | 6                                                                  | 25.0                                                                                                    | 0.1280                                                                                                    | 0.0840                                                                                                    |
| 7                                              |                                       | 76.2                                                                                                    | 0.3556                                                                                                    | 0.1778                                                                                                    |                | 7                                                                  | 30.0                                                                                                    | 0.1400                                                                                                    | 0.0700                                                                                                    |
| 8                                              |                                       | 88.9                                                                                                    | 0.3810                                                                                                    | 0.1905                                                                                                    |                | 8                                                                  | 35.0                                                                                                    | 0.1500                                                                                                    | 0.0750                                                                                                    |
| 9                                              |                                       | 101.8                                                                                                    | 0.4216                                                                                                    | 0.2108                                                                                                    |                | 9                                                                  | 40.0                                                                                                    | 0.1880                                                                                                    | 0.0830                                                                                                    |
| 1                                              | .0                                    | 114.3                                                                                                    | 0.4572                                                                                                    | 0.2288                                                                                                    |                | 10                                                                 | 45.0                                                                                                    | 0.1800                                                                                                    | 0.0900                                                                                                    |
|                                                |                                       | -                                                                                                    |                                                                                                    |                                                                                                    |                |                                                                    |                                                                                                    |                                                                                                    | -                                                                                                    |
|                                                |                                       | <b>D 4</b> 1 DE E C                                                                                                    |                                                                                                    | and the second second                                                                                                    |                |                                                                    |                                                                                                    |                                                                                                    |                                                                                                    |
| 51                                             | tation #                              | Butt 105.68<br>Increment                                                                                                  | To 213 36 C<br>Rod Dim                                                                                                    | entimeters<br>Form Dept                                                                                                    | ħ              | Station #                                                          | Butt 42.0 To<br>Increment                                                                                        | o 84.0 Inche<br>Rod Dim                                                                                                    | s<br>Farm Depth                                                                                                |
| <u>51</u><br>1                                 | tation #                              | Butt 106.68<br>Incomment<br>88.9                                                                                          | To 213 36 C<br>Rod Dim<br>0.3810                                                                                                    | entimeters<br>Form Dept<br>0.1905                                                                                                    | ħ              | Station#<br>1                                                      | Buff 42.0 To<br>Increment<br>35.0                                                                                | 0.1500                                                                                                    | s<br>Fourm. Dep 6h<br>0.0750                                                                                   |
| <u>51</u><br>2                                 | tation #                              | Butt 106.68<br>Incomment<br>88.9<br>101.6                                                                                 | To 213 36 C<br>Rod Dim<br>0.3810<br>0.4216                                                                                          | entimeters<br>Form Dept<br>0.1905<br>0.2108                                                                                                    | ħ              | Station #<br>1<br>2                                                | Buff 42.0 To<br>Incoencent<br>35.0<br>40.0                                                                       | 0 84.0 Inches<br>Rod Dim 1<br>0.1500<br>0.1660                                                                                                    | s<br>Form Depth<br>0.0750<br>0.0830                                                                            |
| 1<br>2<br>3                                    | tadion #                              | Butt 105 68<br>Increment<br>88.9<br>101.6<br>114.3                                                                        | To 213 36 C<br><u>Rod Dim</u><br>0.3810<br>0.4216<br>0.4572                                                                         | entimeters<br>Form Dept<br>0.1905<br>0.2108<br>0.2286                                                                                                    | ħ              | Station #<br>1<br>2<br>3                                           | Butt 42.0 To<br>Incomment<br>35.0<br>40.0<br>45.0                                                                | 0 84.0 mine<br>Rod Dim 3<br>0.1500<br>0.1660<br>0.1800                                                                                                    | 5<br>Form Depth<br>0.0750<br>0.0830<br>0.0900                                                                  |
| 51<br>1<br>2<br>3<br>4                         | tailion #                             | Buff 106.68<br>Increment<br>88.9<br>101.6<br>114.3<br>127.0                                                               | To 213 36 C<br><u>Rod Dim</u><br>0.3810<br>0.4216<br>0.4572<br>0.4775                                                               | entimeters<br>Form Dept<br>0.1905<br>0.2108<br>0.2286<br>0.2388                                                                                                    | ħ              | Station #<br>1<br>2<br>3<br>4                                      | Buff 42.0 To<br>Increment<br>35.0<br>40.0<br>45.0<br>50.0                                                        | 840 mche<br><u>Rod Dim</u><br>0.1500<br>0.1660<br>0.1800<br>0.1880                                                                                                    | 5<br>Fourn Depfh<br>0.0750<br>0.0830<br>0.0900<br>0.0940                                                       |
| 51<br>2<br>3<br>4<br>5                         | tation #                              | Buff 106.68<br><u>Increment</u><br>88.9<br>101.6<br>114.3<br>127.0<br>139.7                                               | 7 Fo 213 36 C<br>Rod Dim<br>0.3810<br>0.4216<br>0.4572<br>0.4572<br>0.5182                                                          | Torm Dept<br>0.1905<br>0.2108<br>0.2286<br>0.2388<br>0.2388<br>0.2591                                                                                                    | h              | Station #<br>1<br>2<br>3<br>4<br>5                                 | Buff 42.0 fr<br>Increment<br>35.0<br>40.0<br>45.0<br>50.0<br>55.0                                                | 84.0 Inche<br>Rod Dim 3<br>0.1500<br>0.1660<br>0.1800<br>0.1880<br>0.2040                                                                                                    | 5<br>Form Depth<br>0.0750<br>0.0830<br>0.0900<br>0.0940<br>0.1020                                              |
| 51<br>2<br>3<br>4<br>5<br>6                    | tation #                              | Buff 106 68<br>Increment<br>88.9<br>101.6<br>114.3<br>127.0<br>139.7<br>152.4                                             | To 213 36 C           Rod Dim           0.3810           0.4216           0.4572           0.4572           0.5182           0.5385 | et timeters<br>Form Dept<br>0.1905<br>0.2108<br>0.2286<br>0.2388<br>0.2591<br>0.2692                                                                                                | <u>h</u>       | Station #<br>1<br>2<br>3<br>4<br>5<br>6                            | Buff 42.0 Th<br>Increment<br>35.0<br>40.0<br>45.0<br>50.0<br>55.0<br>60.0                                        | 8 840 Inche<br>Rod Dim 2<br>0.1500<br>0.1660<br>0.1800<br>0.1880<br>0.2040<br>0.2120                                                                                                 | Form Depth<br>0.0750<br>0.0830<br>0.0900<br>0.0940<br>0.1020<br>0.1060                                         |
| 51<br>2<br>3<br>4<br>5<br>6<br>7               | tation #                              | Buff 106.68<br>Increment<br>08.9<br>101.6<br>114.3<br>127.0<br>139.7<br>152.4<br>165.1                                    | Te 213 36 C<br>Red Dim<br>0.3810<br>0.4216<br>0.4572<br>0.4775<br>0.5182<br>0.5385<br>0.5842<br>0.5277                              | entimeters<br>Form Dept<br>0.1905<br>0.2108<br>0.2286<br>0.2286<br>0.2388<br>0.2591<br>0.2692<br>0.2921<br>0.2921                                                                   | <u>h</u>       | <u>Station #</u> 1 2 3 4 5 6 7 8                                   | Buff 42.0 17<br>Incomment<br>35.0<br>40.0<br>45.0<br>50.0<br>55.0<br>60.0<br>65.0<br>20.0                        | Rod Dim         Solution           0.1500         0.1660           0.1800         0.1880           0.2040         0.2040           0.2120         0.2300                             | Form Depth<br>0.0750<br>0.0830<br>0.0900<br>0.0940<br>0.1020<br>0.1060<br>0.1150                               |
| 5<br>1<br>2<br>3<br>4<br>5<br>6<br>7<br>8      | tanticon #                            | Buff 106.68<br>Incenent<br>88.9<br>101.6<br>114.3<br>127.0<br>139.7<br>152.4<br>165.1<br>177.8                            | Te 213 36 C<br>Red Dim<br>0.3810<br>0.4216<br>0.4572<br>0.4775<br>0.5182<br>0.5385<br>0.5842<br>0.6477<br>0.7110                    | entimeters<br>Form Dept<br>0.1905<br>0.2108<br>0.2286<br>0.2286<br>0.2388<br>0.2591<br>0.2692<br>0.2921<br>0.3238<br>0.2555                                                         | <u>h</u>       | Station#<br>1<br>2<br>3<br>4<br>5<br>5<br>7<br>8<br>8              | Barr 42.017<br>Incoment<br>35.0<br>40.0<br>45.0<br>50.0<br>55.0<br>60.0<br>65.0<br>70.0<br>725.0                 | Rod Dim         Solution           0.1500         0.1660           0.1880         0.2040           0.2120         0.2300           0.2550         0.2800                             | Form Depth<br>0.0750<br>0.0830<br>0.0900<br>0.0940<br>0.1020<br>0.1060<br>0.1150<br>0.1275<br>0.1400           |
| 51<br>2<br>3<br>4<br>5<br>6<br>7<br>8<br>9     | 1 1 1 1 1 1 1 1 1 1 1 1 1 1 1 1 1 1 1 | Buff 106.68<br>Incenent<br>88.9<br>101.6<br>114.3<br>127.0<br>139.7<br>152.4<br>165.1<br>177.8<br>190.5<br>202.2          | Te 213 36 C<br>Red Dim<br>0.3810<br>0.4216<br>0.4572<br>0.4572<br>0.5182<br>0.5385<br>0.5842<br>0.6477<br>0.7112<br>0.7112          | Horm Depi           0.1905           0.2108           0.2286           0.2386           0.2591           0.2692           0.2921           0.3238           0.3556           0.2555 | <u>h</u>       | Station #<br>1<br>2<br>3<br>4<br>5<br>6<br>7<br>8<br>9<br>10       | Barr 42.017<br>Incernent<br>35.0<br>40.0<br>45.0<br>50.0<br>55.0<br>60.0<br>65.0<br>70.0<br>75.0<br>80.0         | 0.10.000           Rod Dim.           0.1500           0.1660           0.1800           0.1800           0.2040           0.2120           0.2550           0.2800           0.2800 | Form Depth<br>0.0750<br>0.0830<br>0.0900<br>0.0940<br>0.1020<br>0.1060<br>0.1150<br>0.1275<br>0.1400           |
| 5<br>2<br>3<br>4<br>5<br>6<br>7<br>8<br>9<br>1 | 0                                     | Buff 106.68<br>Incenent<br>08.9<br>101.6<br>114.3<br>127.0<br>139.7<br>152.4<br>165.1<br>177.8<br>190.5<br>203.2<br>203.2 | Te 213 36 C<br>Red Dim<br>0.3810<br>0.4216<br>0.4572<br>0.4775<br>0.5182<br>0.5842<br>0.6477<br>0.7112<br>0.7112<br>0.7112          | Horm Depi           0.1905           0.2108           0.2286           0.2388           0.2591           0.2692           0.3238           0.3556           0.2556                  | <u>h</u>       | Station #<br>1<br>2<br>3<br>4<br>5<br>6<br>7<br>8<br>9<br>10<br>11 | Barr 42.017<br>Incernent<br>35.0<br>40.0<br>45.0<br>50.0<br>55.0<br>60.0<br>65.0<br>70.0<br>75.0<br>80.0<br>85.0 | 0.10.000           Rod Dim.           0.1500           0.1660           0.1880           0.2040           0.2120           0.2300           0.2550           0.2800           0.2800 | Form Depth<br>0.0750<br>0.0830<br>0.0900<br>0.0940<br>0.1020<br>0.1060<br>0.1150<br>0.1275<br>0.1400<br>0.1400 |

Access and display selected taper(s) (single or multiple tapers) dimensions in tabular or graph form.

Simply by using selecting multiple tapers in the models tab (in Windows hold the CTRL key while clicking the mouse – standard windows function) you can select multiple tapers for display.

| Š | Models Module                                                                                                    |                  |                       |         |            |                        |                                                      |                        |                                                  |    |  |
|---|----------------------------------------------------------------------------------------------------|------------------|-----------------------|---------|------------|------------------------|------------------------------------------------------|------------------------|--------------------------------------------------|----|--|
| F | ile E                                                                                                    | dit Print Bev    | veler/Mill Tools In   | nport H | lelp       |                        |                                                      |                        |                                                  |    |  |
| ſ | Mode                                                                                                    | ls Values        | Compare Values        | Details | Chart      | Controlle              | d Modification                                       |                        |                                                  |    |  |
|   | ID#                                                                                                    |                  | Name                  |         | Lengthinch | Acti nainch            | Type                                                 | ConstType              | Line Weig                                        |    |  |
|   | 135                                                                                                    | Fink Bill 7342 F | Penta                 |         | 87         | 77                     | Fly-Rod                                              | Penta                  |                                                  |    |  |
|   | 136                                                                                                    | Fink Bill 7652   |                       |         | 90         | 80                     | Fly-Rod                                              | Penta                  | 1                                                |    |  |
|   | 137                                                                                                    | Gale & Sons B    | arnstaple 13' 11/2 Sp | )e      | 157        | 119                    | Spey-Rod                                             | Hex                    |                                                  |    |  |
|   | 138 Garrison 193 (Full Length Tapers) 81 81 Fly-Rod Hex                                                                                                    |                  |                       |         |            |                        |                                                      |                        |                                                  |    |  |
|   | 139 Garrison 193 81 71 Fly-Rod Hex                                                                                                    |                  |                       |         |            |                        |                                                      |                        |                                                  |    |  |
|   | 140                                                                                                    | Garrison 201     |                       |         | 84         | 74                     | Fly-Rod                                              | Hex                    |                                                  |    |  |
|   | 141                                                                                                    | Garrison 201E    |                       |         | 84         | 74                     | Fly-Rod                                              | Hex                    | 3                                                | 88 |  |
|   | 142                                                                                                    | Garrison 202E    |                       |         | 84         | 74                     | Fly-Rod                                              | Hex                    |                                                  |    |  |
|   | 143                                                                                                    | Garrison 204E    |                       |         | 87         | 77                     | Fly-Rod                                              | Hex                    |                                                  |    |  |
|   | 144                                                                                                    | Garrison 206     |                       |         | 90         | 80                     | Fly-Rod                                              | Hex                    |                                                  |    |  |
|   | 145                                                                                                    | Garrison 209     |                       |         | 90         | 80                     | Fly-Rod                                              | Hex                    |                                                  |    |  |
|   | 146                                                                                                    | Garrison 209E    |                       |         | 93         | 83                     | Fly-Rod                                              | Hex                    |                                                  |    |  |
|   | 147                                                                                                    | Garrison 212     |                       |         | 96         | 86                     | Fly-Rod                                              | Hex                    |                                                  |    |  |
|   | 148                                                                                                    | Garrison 212E    |                       |         | 96         | 86                     | Fly-Rod                                              | Hex                    |                                                  |    |  |
|   | 149                                                                                                    | Garrison 215     |                       |         | 102        | 92                     | Fly-Rod                                              | Hex                    |                                                  |    |  |
|   | 150                                                                                                    | Garrison 221 (   | e)                    |         | 105        | 95                     | Fly-Rod                                              | Hex                    |                                                  |    |  |
|   | 151                                                                                                    | Garrison Mode    | 193                   |         | 81         | 71                     | Fly-Rod                                              | Hex                    |                                                  |    |  |
|   | 152                                                                                                    | Garrison Mode    | 1 212                 |         | 96         | 86                     | Fly-Rod                                              | Hex                    |                                                  |    |  |
|   | 153                                                                                                    | Garrison Mode    | el 221 (e)            |         | 105        | 95                     | Fly-Rod                                              | Hex                    |                                                  | Ţ  |  |
|   | 4 88                                                                                                    | 888888           |                       |         |            |                        | <b></b> .                                            |                        | •                                                |    |  |
|   | - Deper                                                                                                    |                  |                       |         |            |                        |                                                      |                        |                                                  |    |  |
|   |                                                                                                    |                  |                       |         |            | 📄 🚞 Str                | esses                                                | 🏽 📕 🛅 Dimens           | ions 🔅                                           |    |  |
|   |                                                                                                    |                  |                       |         |            | Rod                    | Stress Curve Chart                                   | Rod Dime               | ension Chart                                     |    |  |
|   |                                                                                                    |                  |                       |         |            | 400,000 -<br>300,000 - |                                                      | 4 D3-                  |                                                  |    |  |
|   |                                                                                                    |                  |                       |         |            | g 100,000              |                                                      |                        |                                                  |    |  |
|   |                                                                                                    |                  |                       |         |            | P                      | ID 2D 3D 4D 8D 8D 7D<br>Inches from Tip (Dimensions) | no D 10 20 3<br>inches | io 40 tio 10 tio 70 tio<br>fram Tip (Dimensions) |    |  |
|   | Cerrikan 2018 Cerrikan 2018 Cerrikan 2018     Cerrikan 2018 Cerrikan 2018     Cerrikan 2018 Cerrikan 2018     Cerrikan 2018     Cerrikan 2018     Cerrikan 2018     Cerrikan 2018 |                  |                       |         |            |                        |                                                      |                        |                                                  |    |  |
|   |                                                                                                    |                  |                       |         |            |                        |                                                      |                        |                                                  |    |  |
|   |                                                                                                    |                  |                       | File "  | RodDNAMo   | dels.rdm" L            | oaded                                                |                        |                                                  |    |  |
|   |                                                                                                    |                  |                       |         |            |                        |                                                      |                        |                                                  |    |  |

Now click on the Compare values Tab and you will see the tapers side by side. I chose the vertical display option in Program options vice horizontal display option. My preference. This is a great analysis tool:

| 😵 Mo   | Models Module                                                      |              |               |              |              |  |  |  |  |  |  |  |  |
|--------|--------------------------------------------------------------------|--------------|---------------|--------------|--------------|--|--|--|--|--|--|--|--|
| File E | File Edit Print Beveler/Mill Tools Import Help                     |              |               |              |              |  |  |  |  |  |  |  |  |
| Mode   | Models Values Compare Values Details Chart Controlled Modification |              |               |              |              |  |  |  |  |  |  |  |  |
|        |                                                                    |              |               |              |              |  |  |  |  |  |  |  |  |
| Ote    | Comison 2015                                                       | Comison 2025 | Corrigon 2045 | Comison 2005 | Comison 2125 |  |  |  |  |  |  |  |  |
| 0      |                                                                    |              |               | 0.0710       | 0.0740       |  |  |  |  |  |  |  |  |
| 5      | 0.0030                                                             | 0.0030       | 0.0030        | 0.0710       | 0.0740       |  |  |  |  |  |  |  |  |
| 10     | n naan                                                             | 0.0000       | 0.0010        | 0.0040       | 0.1060       |  |  |  |  |  |  |  |  |
| 15     | 0.0000                                                             | 0.1160       | 0.1180        | 0.1220       | 0.1240       |  |  |  |  |  |  |  |  |
| 20     | 0.1280                                                             | 0.1300       | 0.1320        | 0.1360       | 0.1380       |  |  |  |  |  |  |  |  |
| 25     | 0.1410                                                             | 0.1430       | 0.1450        | 0.1490       | 0.1520       |  |  |  |  |  |  |  |  |
| 30     | 0.1530                                                             | 0.1550       | 0.1570        | 0.1620       | 0.1650       |  |  |  |  |  |  |  |  |
| 35     | 0.1650                                                             | 0.1670       | 0.1690        | 0.1740       | 0.1770       |  |  |  |  |  |  |  |  |
| 40     | 0.1770                                                             | 0.1790       | 0.1810        | 0.1860       | 0.1890       |  |  |  |  |  |  |  |  |
| 45     | 0.1900                                                             | 0.1920       | 0.1940        | 0.1990       | 0.2020       |  |  |  |  |  |  |  |  |
| 50     | 0.2030                                                             | 0.2040       | 0.2060        | 0.2110       | 0.2140       |  |  |  |  |  |  |  |  |
| 55     | 0.2150                                                             | 0.2160       | 0.2190        | 0.2250       | 0.2280       |  |  |  |  |  |  |  |  |
| 60     | 0.2280                                                             | 0.2290       | 0.2320        | 0.2380       | 0.2410       |  |  |  |  |  |  |  |  |
| 65     | 0.2410                                                             | 0.2420       | 0.2450        | 0.2510       | 0.2540       |  |  |  |  |  |  |  |  |
| 70     | 0.2540                                                             | 0.2560       | 0.2590        | 0.2640       | 0.2670       |  |  |  |  |  |  |  |  |
| 75     | 0.2820                                                             | 0.2870       | 0.2730        | 0.2780       | 0.2810       |  |  |  |  |  |  |  |  |
| 80     | 0.2900                                                             | 0.2950       | 0.2990        | 0.2950       | 0.2960       |  |  |  |  |  |  |  |  |
| 85     | 0.0000                                                             | 0.0000       | 0.3070        | 0.3180       | 0.3300       |  |  |  |  |  |  |  |  |
| 90     | 0.0000                                                             | 0.0000       | 0.0000        | 0.3280       | 0.3400       |  |  |  |  |  |  |  |  |
| 95     | 0.0000                                                             | 0.0000       | 0.0000        | 0.0000       | 0.3400       |  |  |  |  |  |  |  |  |
|        |                                                                    |              |               |              |              |  |  |  |  |  |  |  |  |
|        |                                                                    |              |               |              |              |  |  |  |  |  |  |  |  |
|        |                                                                    |              |               |              |              |  |  |  |  |  |  |  |  |
|        |                                                                    |              |               |              |              |  |  |  |  |  |  |  |  |
|        |                                                                    |              |               |              |              |  |  |  |  |  |  |  |  |
|        |                                                                    |              |               |              |              |  |  |  |  |  |  |  |  |
|        |                                                                    |              |               |              |              |  |  |  |  |  |  |  |  |
|        |                                                                    |              |               |              |              |  |  |  |  |  |  |  |  |
|        |                                                                    |              |               |              |              |  |  |  |  |  |  |  |  |

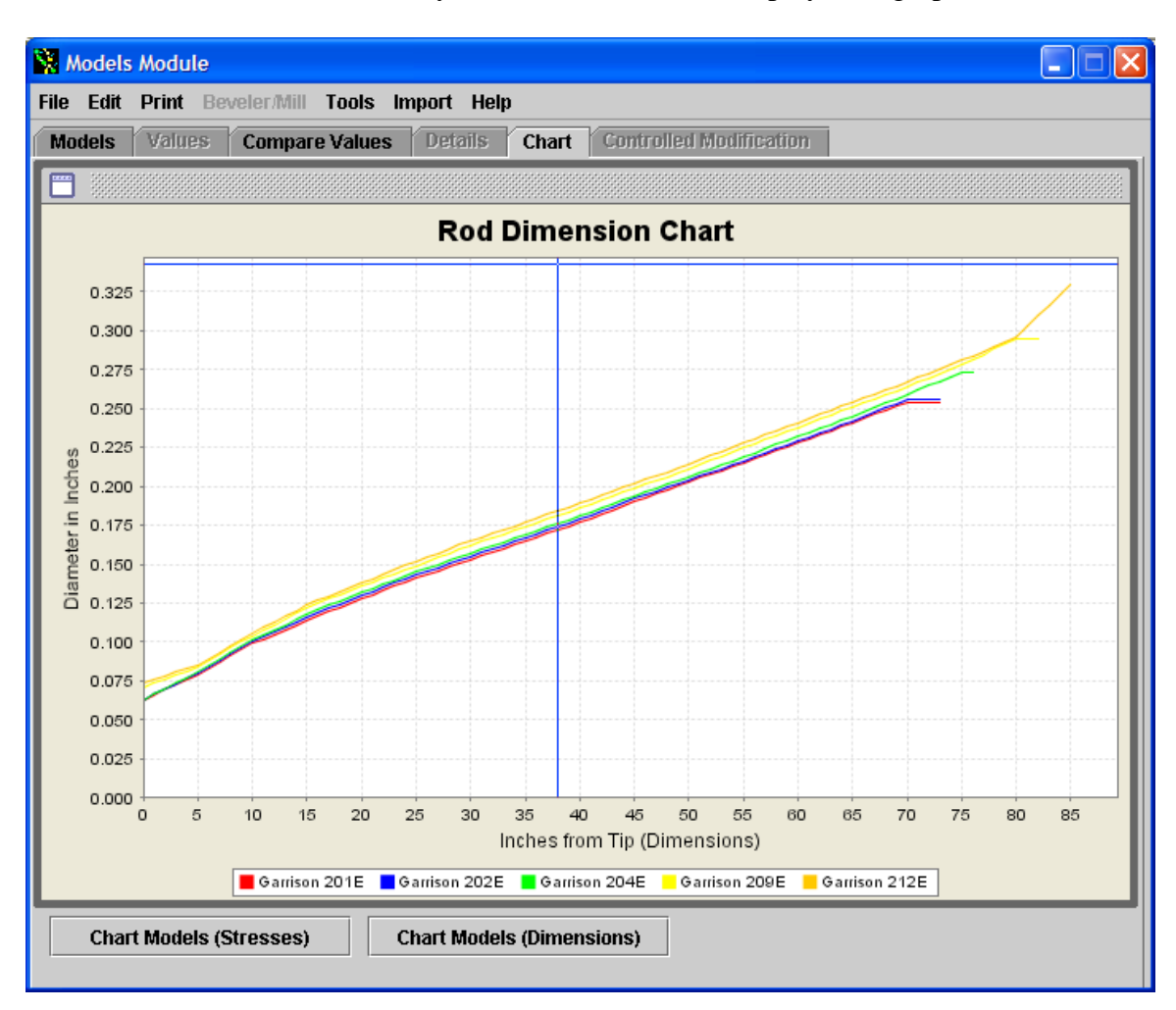

Now click on the Chart Tab and you will see the results displayed in graphical form:

Note that each taper has its own color making the dimension chart easy to read.

Calculate and display selected taper(s) (single or multiple tapers) stress curve in graph form

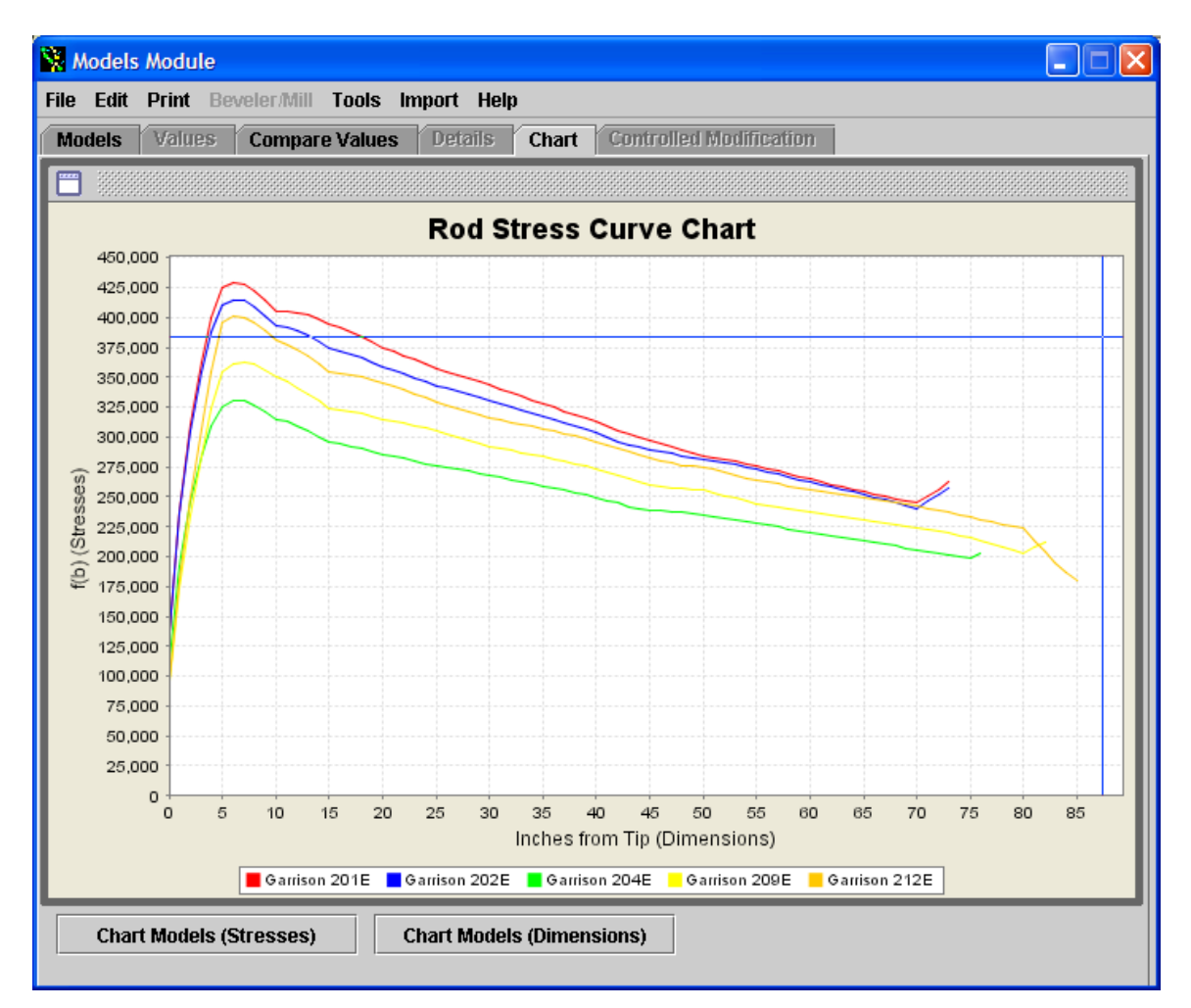

Now simply click Chart Models (Stresses) at the bottom of the graph and you will immediate see the stress curves plotted for the selected model(s)

Note that the color code is the same for the dimension plot. You can quickly toggle back to dimensions to database information by clicking on a button or tab.

Convert selected a taper from Hex to Quad or Penta and vice-a-versa

RodDNA has automatic conversion of a taper for 6 to 4 to 5 sided. This feature is extremely easy to use. Simply click on construction type field of a selected taper and a drop down menu selection presents itself.

| Models Module                                               |            |             |                |                  |           |  |  |  |  |  |
|-------------------------------------------------------------|------------|-------------|----------------|------------------|-----------|--|--|--|--|--|
| File Edit Print Beveler/Mill Tools Import Help              |            |             |                |                  |           |  |  |  |  |  |
| Models Values Compare Values Details                        | s Chart    | Controlle   | d Modification |                  |           |  |  |  |  |  |
|                                                             |            |             |                |                  |           |  |  |  |  |  |
| ID# Name                                                    | Lengthinch | ActLngInch  | Туре           | Const Type       | Line Weig |  |  |  |  |  |
| 135 Fink Bill 7342 Penta                                    | 87         | 77          | Fly-Rod        | Penta            | <b>_</b>  |  |  |  |  |  |
| 136 Fink Bill 7652                                          | 90         | 80          | Fly-Rod        | Penta            |           |  |  |  |  |  |
| 137 Gale & Sons Barnstaple 13'11/2 Spe 157 119 Spey-Rod Hex |            |             |                |                  |           |  |  |  |  |  |
| 138 Garrison 193 (Full Length Tapers) 81 81 Fly-Rod Hex     |            |             |                |                  |           |  |  |  |  |  |
| 139 Garrison 193 81 71 Fly-Rod Hex                          |            |             |                |                  |           |  |  |  |  |  |
| 140 Garrison 201                                            | 84         | 74          | Fly-Rod        | Hex              |           |  |  |  |  |  |
| 141 Garrison 201E                                           | 84         | 74          | Fly-Rod        | Hex 🔻            | 335       |  |  |  |  |  |
| 142 Garrison 202E                                           | 84         | 74          | Fly-Rod        | Hex              |           |  |  |  |  |  |
| 143 Garrison 204E                                           | 87         | 77          | Fly-Rod        | Penta            |           |  |  |  |  |  |
| 144 Garrison 206                                            | 90         | 80          | Fly-Rod        | Quad             |           |  |  |  |  |  |
| 145 Garrison 209                                            | 90         | 80          | Fly-Rod        | Trinle           |           |  |  |  |  |  |
| 146 Garrison 209E                                           | 93         | 83          | Fly-Rod        | Hou /Double Duil |           |  |  |  |  |  |
| 147 Garrison 212                                            | 96         | 86          | Fly-Rod        | Hex-(Double-Buil |           |  |  |  |  |  |
| 148 Garrison 212E                                           | 96         | 86          | Fly-Rod        | Hex-(Hollowed)   |           |  |  |  |  |  |
| 149 Garrison 215                                            | 102        | 92          | Fly-Rod        | Hex-(Fluted)     |           |  |  |  |  |  |
| 150 Garrison 221 (e)                                        | 105        | 95          | Fly-Rod        | Rectangular      |           |  |  |  |  |  |
| 151 Garrison Model 193                                      | 81         | 71          | Fly-Rod        | Hex              |           |  |  |  |  |  |
| 152 Garrison Model 212                                      | 96         | 86          | Fly-Rod        | Hex              |           |  |  |  |  |  |
| 153 Garrison Model 221 (e)                                  | 105        | 95          | Fly-Rod        | Hex              |           |  |  |  |  |  |
|                                                             |            |             | <b> _</b> .    |                  |           |  |  |  |  |  |
| Garrison 201E 7' 0" 5wt 2p                                  |            |             |                |                  |           |  |  |  |  |  |
| File "                                                      | RodDNAMo   | dels.rdm" L | oaded          |                  |           |  |  |  |  |  |

If you select a different type of construction a pop-up window shows up to warn / alert you that you will automatically generate a new taper.

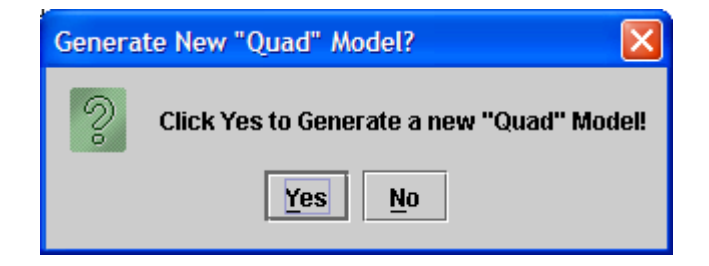

You will then see a new taper with the name annotated with [2] above the old one with the conversion accomplished.

| 🕷 Mod   | els Module                                                                                                    |                       |           |           |             |                       |            |           |  |  |  |  |
|---------|----------------------------------------------------------------------------------------------------|-----------------------|-----------|-----------|-------------|-----------------------|------------|-----------|--|--|--|--|
| File Ea | lit Print Be                                                                                                    | veler/Mill Tools In   | nport Hel | p         |             |                       |            |           |  |  |  |  |
| Model   | s Values                                                                                                    | Compare Values        | Details   | Chart     | Controlle   | d Modification        |            |           |  |  |  |  |
| ID#     |                                                                                                    | Name                  | f         | enathinch | Acti nainch | Type                  | Const Type | Line Weig |  |  |  |  |
| 135     | Fink Bill 7342 I                                                                                                    | Penta                 |           | 87        | 77          | Fly-Rod               | Penta      | ▲         |  |  |  |  |
| 136     | Fink Bill 7652                                                                                                    |                       |           | 90        | 80          | Fly-Rod               | Penta      |           |  |  |  |  |
| 137     | Gale & Sons B                                                                                                    | arnstaple 13' 11/2 Sp | )e        | 157       | 119         | Spey-Rod              | Hex        |           |  |  |  |  |
| 138     | 138 Garrison 193 (Full Length Tapers) 81 81 Fly-Rod Hex                                                                                                    |                       |           |           |             |                       |            |           |  |  |  |  |
| 139     | Garrison 193                                                                                                    |                       |           | 81        | 71          | Fly-Rod               | Hex        |           |  |  |  |  |
| 140     | Garrison 201                                                                                                    |                       |           | 84        | 74          | Fly-Rod               | Hex        |           |  |  |  |  |
| 141     | Garrison 201E                                                                                                    | [2]                   |           | 84        | 74          | Fly-Rod               | Quad       | 333       |  |  |  |  |
| 142     | Garrison 201E                                                                                                    | -                     |           | 84        | 74          | Fly-Rod               | Hex        |           |  |  |  |  |
| 143     | Garrison 202E                                                                                                    | -                     |           | 84        | 74          | Fly-Rod               | Hex        |           |  |  |  |  |
| 144     | Garrison 204E                                                                                                    | -                     |           | 87        | 77          | Fly-Rod               | Hex        |           |  |  |  |  |
| 145     | Garrison 206                                                                                                    |                       |           | 90        | 80          | Fly-Rod               | Hex        |           |  |  |  |  |
| 146     | Garrison 209                                                                                                    |                       |           | 90        | 80          | Fly-Rod               | Hex        |           |  |  |  |  |
| 147     | Garrison 209E                                                                                                    | -                     |           | 93        | 83          | Fly-Rod               | Hex        |           |  |  |  |  |
| 148     | Garrison 212                                                                                                    |                       |           | 96        | 86          | Fly-Rod               | Hex        |           |  |  |  |  |
| 149     | Garrison 212E                                                                                                    |                       |           | 96        | 86          | Fly-Rod               | Hex        |           |  |  |  |  |
| 150     | Garrison 215                                                                                                    |                       |           | 102       | 92          | Fly-Rod               | Hex        |           |  |  |  |  |
| 151     | Garrison 221 (                                                                                                    | (e)                   |           | 105       | 95          | Fly-Rod               | Hex        |           |  |  |  |  |
| 152     | Garrison Mode                                                                                                    | el 193                |           | 81        | 71          | Fly-Rod               | Hex        |           |  |  |  |  |
| 153     | Garrison Mode                                                                                                    | el 212                |           | 96        | 86          | Fly-Rod               | Hex        | <b>_</b>  |  |  |  |  |
| 4 333   | 000000                                                                                                    |                       |           |           |             | <b>-</b> · <b>-</b> · |            |           |  |  |  |  |
|         | Stresses       Rod Stress Curve Chart       Stresses       Rod Stress Curve Chart       Stresses       Stresses       Str |                       |           |           |             |                       |            |           |  |  |  |  |

Taper conversion is as easy as that.

Convert selected a taper from 2-piece to 3 or 4 (even more) while maintaining the same stress curve and vice-a-versa

This function is as easy to use as taper conversion. Simply choose a taper and in the "Pieces" field enter the number of sections you want. The conversion is done using stress curves. It takes the original stress curve and using the new number of ferrules and standard location for them, calculates the taper. Again a pop-up window asks if you want to generate a new taper with 3 pieces vice the two you started with. When you answer yes a new taper is inserted above the old one in the database.

| Genera | te New "3.0 Piece Rod" Model?                     | × |
|--------|---------------------------------------------------|---|
| ?      | Click Yes to Generate a new "3.0 Piece Rod" Model | ļ |
|        | Yes No                                            |   |

Automatically calculate the tip top and ferrule sizes for a selected taper(s) Automatically calculate guide spacing.

Another simple chore for RodDNA, simply select the rod and in the tools menu item select the Calculate ferrule Sizes & position & Tip Top Size and it will update the database entry.

| 😵 Models Module | e            |         |            |            |                |                             |                     |                   |                  | (                                    |                       |
|-----------------|--------------|---------|------------|------------|----------------|-----------------------------|---------------------|-------------------|------------------|--------------------------------------|-----------------------|
| File Edit Print | Beveler/Mill | Tools   | Import     | Help       |                |                             |                     |                   |                  |                                      |                       |
| Models Value    | s Compar     | Valida  | te Models  | \$         |                |                             |                     |                   |                  |                                      |                       |
|                 |              | Calcul  | lato Forru | lo Sizos J | 8. Docitions 8 | . Tin Ton Si                | 70                  |                   |                  |                                      |                       |
| Const Type      | Line Weigl   | Calcu   |            | 16 31263   |                | The top 36                  |                     | Bize              | F2Size           | F3Size                               |                       |
| Penta           |              | Calcul  | late Rod S | Sections   |                |                             |                     |                   | None             | None                                 | NS- 🔺                 |
| Penta           |              | Save    | current so | ort state  |                |                             |                     |                   | None             | None                                 | NS-                   |
| Hex             |              | 4       |            | 30         | 30             | 3                           | 9764                |                   | 12/64            | None                                 | NS-                   |
| Hex             |              | 4       |            | 30         | 30             | 2                           | 11/6                | 4                 | None             | None                                 | NS-                   |
| Hex             |              | 4       |            | 30         | 30             | 2                           | 11/6                | 4                 | None             | None                                 | NS-                   |
| Hex             |              | 5       |            | 30         | 30             | 2                           | 12/6                | 4                 | None             | None                                 | NS-                   |
| Quad            |              | 5       |            | 30         | 30             | 2                           | 11/6                | 4                 | None             | None                                 | NS-                   |
| Hex             |              | 5       |            | 30         | 30             | 2                           | 12/6                | 4                 | None             | None                                 | NS-                   |
| Hex             |              | 5       |            | 30         | 30             | 2                           | 12/6                | 4                 | None             | None                                 | NS-                   |
| Hex             |              | 4       |            | 30         | 30             | 2                           | 12/6                | 4                 | None             | None                                 | NS-                   |
| Hex             |              | 5       |            | 30         | 30             | 2                           | 13/6                | 4                 | None             | None                                 | NS-                   |
| Hex             |              | 5       |            | 30         | 30             | 2                           | 13/6                | 4                 | None             | None                                 | NS-                   |
| Hex             |              | 5       |            | 30         | 30             | 2                           | 13/6                | 4                 | None             | None                                 | NS-                   |
| Hex             |              | 6       |            | 30         | 30             | 2                           | 14/6                | 4                 | None             | None                                 | NS-                   |
| Hex             |              | 6       |            | 30         | 30             | 2                           | 14/6                | 4                 | None             | None                                 | NS-                   |
| Hex             |              | 8       |            | 30         | 30             | 3                           | 14/6                | 4                 | 17/64            | None                                 | NS-                   |
| Hex             |              | 7       |            | 30         | 30             | 2                           | 15/6                | 4                 | None             | None                                 | NS-                   |
| Hex             |              | 4       |            | 30         | 30             | 2                           | 11/6                | 4                 | None             | None                                 | NS-                   |
| Hex             |              | 6       |            | 30         | 30             | 2                           | 14/6                | 4                 | None             | None                                 | NS- 🖵                 |
|                 |              | _       |            |            |                | _                           |                     |                   |                  |                                      |                       |
|                 |              |         |            |            |                |                             |                     |                   |                  |                                      |                       |
|                 | Garrison 201 | E 7' 0" | 5wt 2p     |            |                | Stresses 🕴                  |                     |                   | 💾 Din            | nensions                             |                       |
|                 |              |         |            |            | R              | od Stress Cur               | ve Ch               | art               | Rod              | Dimension                            | Chart                 |
| 4 tiptop        |              |         |            |            | 100,0          | 80                          |                     |                   | 5 D2D-<br>5 D16- |                                      |                       |
|                 |              |         |            |            | a 100,0        | 800                         |                     |                   | 0.10             |                                      |                       |
|                 |              |         |            |            |                | D 1D 2D 3D<br>inches from T | 40 10<br>Tip (Dimen | nio rio<br>sians) |                  | o zio sio 40<br>Inches fram Tip (Din | no so ro<br>vensions) |
|                 |              |         |            |            |                | Clarrison 2D                | 10                  |                   |                  | Carrison 2018                        |                       |
|                 |              |         |            | ID - JD -  |                |                             |                     |                   |                  |                                      |                       |
|                 |              |         | File       | RodDN      | Amodels.rdm    | Loaded                      |                     |                   |                  |                                      |                       |
|                 |              |         |            |            |                |                             |                     |                   |                  |                                      |                       |

Modify the fly rod length, line weight, and action of a selected taper using John Bokstrom's Controlled Modification (CM).

This is one of the real "Power Tools" of this program. This represents complete update and enhancement of John Bokstrom's original DOS BASIC programs. What Controlled Modification (CM) represents is a proven and scientific method that will allow a rodmaker to start with a known taper and make changes to that taper in a systematic manner. I have done testing and I can say that the changes can go either way, in DSP we call this transforms. You will end up with what you started with. No hocus pocus here.

CM first characterizes a taper independent of its length. At the 10 and 60 percent values a line is drawn through the taper. At 1% intervals a data values are calculated of the taper value and its relationship to the line drawn through the two points. This results in 101 data points that represent the taper regardless of its length.

Now for the nay Sayers who say why 10% and 60% - please argue with John Bokstrom who has done the research. I have found that these values do capture the rod action. However, if you want to be dogmatic about it, RodDNA allows you to choose your own values and it will calculate everything based upon them. Just change the values in the lower left hand of the window.

The slope of this line represents the Rod Action Value (RAV). The higher the number the faster the rod, the lower the number the slower the rod is. Changing this number upwards or downwards will quicken or slow the rod. A good general rule to follow is make longer rods slower and shorter rods quicker.

The place where the slope crosses zero is the Line Weight Value (LWV). In most cases this will be different than the taper value at the tiptop. Most tapers play little games here. Now to change the line weight of a rod, simply increase this number. An increase of .005 - .006" will result in one line weight increase. Conversely decrease this number and the line weight will decrease.

To use Controlled Modification simply click on the tab. You will see the dimensions displayed. In the lower right corner you have the rod length, RAV, and LWV displayed.

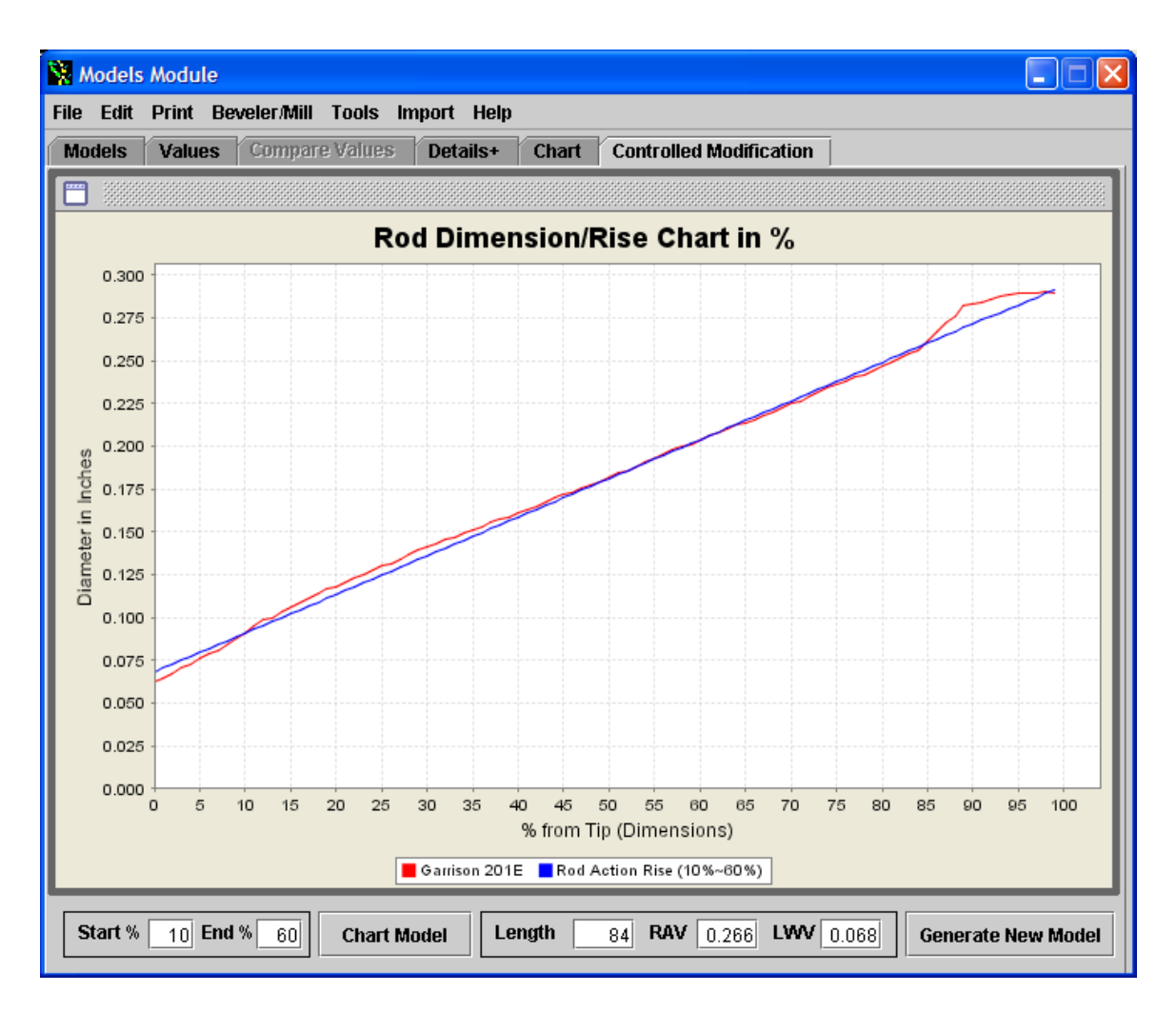

Now simply change one, two, or all of those numbers and click Generate New Model button. Now you get a pop-up to confirm the action, click yes and a new taper is created and entered in the database above the old one.

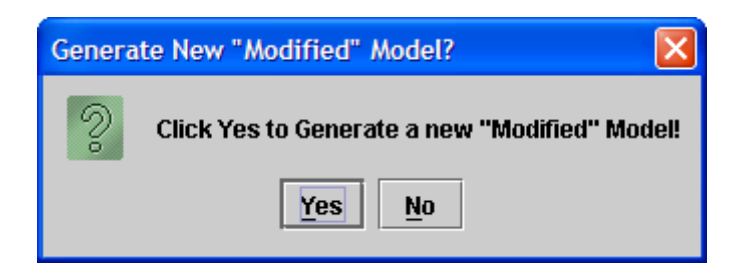

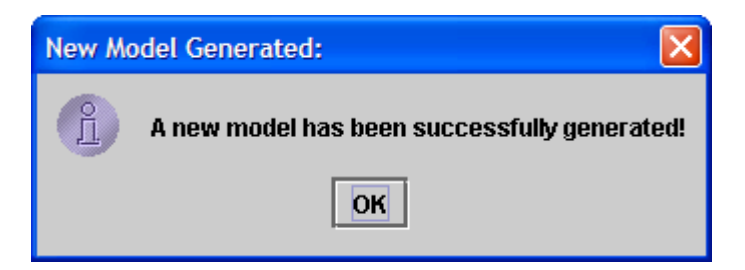

Now look at the Compared values:

| 😵 Mo   | dels Module   |                     |            |       |                         |  |
|--------|---------------|---------------------|------------|-------|-------------------------|--|
| File E | dit Print Bev | eler/Mill Tools In  | nport Help | 1     |                         |  |
| Mode   | els Values    | Compare Values      | Details    | Chart | Controlled Modification |  |
|        |               |                     |            |       |                         |  |
| Coto.  |               | 21 O a mia an 204 E |            |       |                         |  |
| Sta    | Garrison 201E | 3 Gamson 201E       |            |       |                         |  |
| 5      | 0.0081        | 0.0030              |            |       |                         |  |
| 10     | 0.0030        | 0.0790              |            |       |                         |  |
| 16     | 0.1000        | 0.0990              |            |       |                         |  |
| 20     | 0.1170        | 0.1140              |            |       |                         |  |
| 20     | 0.1311        | 0.1200              |            |       |                         |  |
| 30     | 0.1430        | 0.1530              |            |       |                         |  |
| 35     | 0.1687        | 0.1650              |            |       |                         |  |
| 40     | 0.1802        | 0.1770              |            |       |                         |  |
| 45     | 0.1920        | 0.1900              |            |       |                         |  |
| 50     | 0.2039        | 0.2030              |            |       |                         |  |
| 55     | 0.2180        | 0.2150              |            |       |                         |  |
| 60     | 0.2295        | 0.2280              |            |       |                         |  |
| 65     | 0.2414        | 0.2410              |            |       |                         |  |
| 70     | 0.2541        | 0.2540              |            |       |                         |  |
| 75     | 0.2663        | 0.2820              |            |       |                         |  |
| 80     | 0.2800        | 0.2900              |            |       |                         |  |
| 85     | 0.3074        | 0.0000              |            |       |                         |  |
| 90     | 0.3170        | 0.0000              |            |       |                         |  |
| 95     | 0.3191        | 0.0000              |            |       |                         |  |
|        |               |                     |            |       |                         |  |
|        |               |                     |            |       |                         |  |
|        |               |                     |            |       |                         |  |
|        |               |                     |            |       |                         |  |
|        |               |                     |            |       |                         |  |
|        |               |                     |            |       |                         |  |
|        |               |                     |            |       |                         |  |
|        |               |                     |            |       |                         |  |
|        |               |                     |            |       |                         |  |

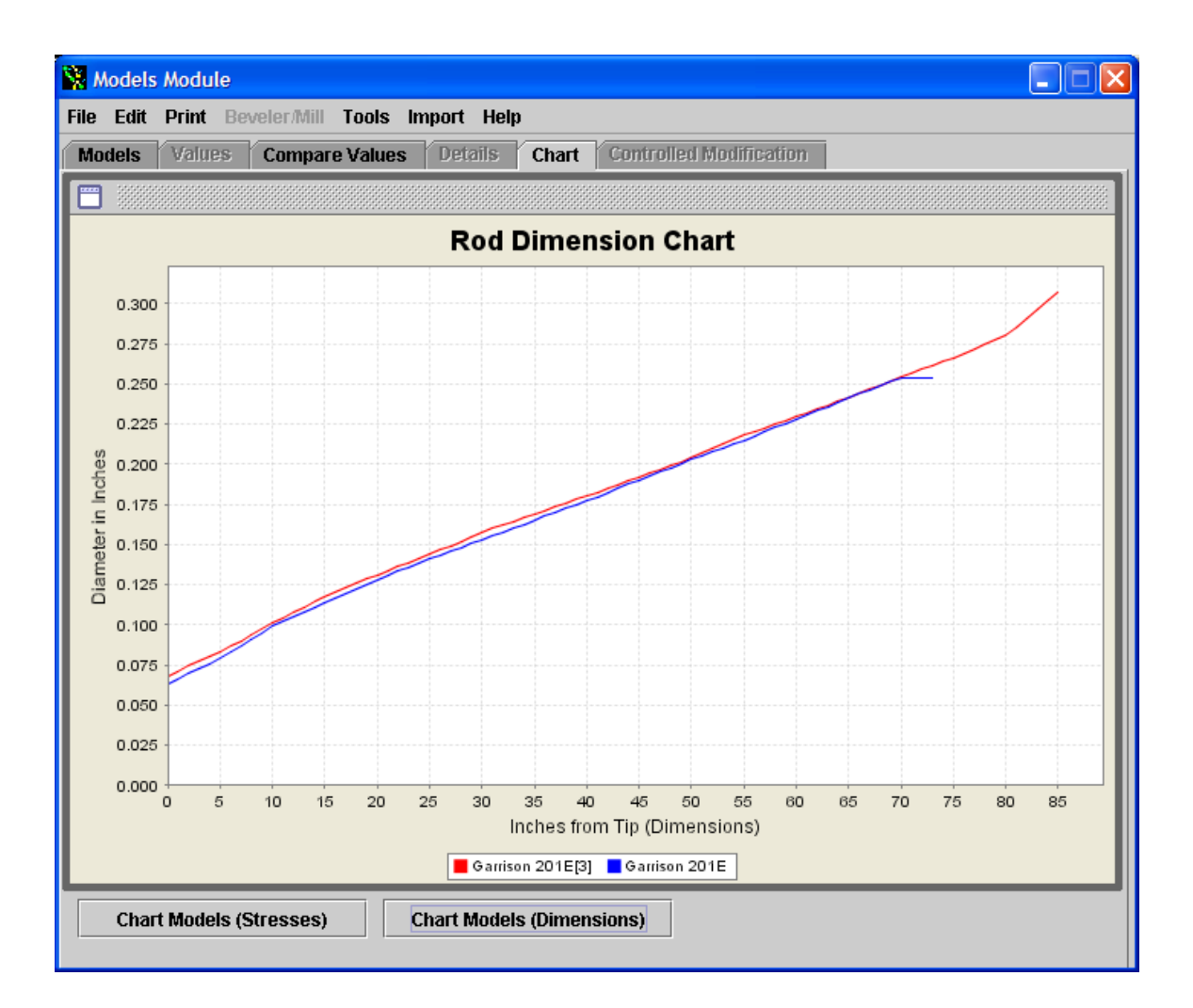

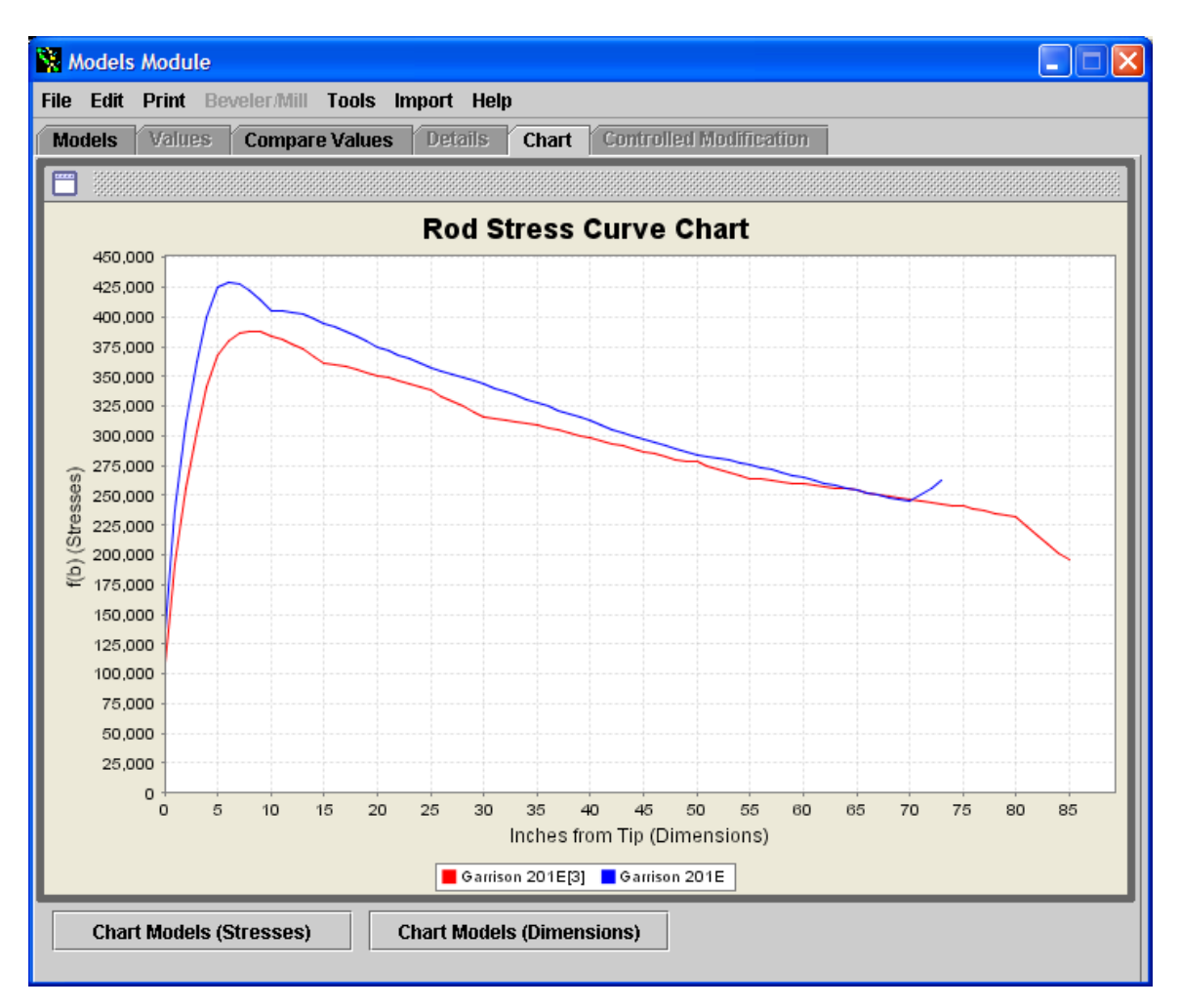

Then compare the stress curves of the old versus new taper:

In the click of a mouse you have modified an existing taper made it longer, slightly slower and one line weight heavier. Wow!

When I first demonstrated this program I was asked could I make a Payne 101 slightly faster since the rodmaker thought it was a bit wimpy for tastes but like the rod otherwise. Changing the RAV and leaving length and line weight the same; it was accomplished simply and quickly. No second-guessing on how to modify a taper.

Now, start thinking about parlaying RodDNA's capabilities. I just played with the Garrison 201E. I made it longer, slightly slower and one line weight heavier. Nice, but we can now make it a 3-piece rod, or even a Quad! Power at a rodmaker's fingertips!

One last item should be noted. You can have fun with the database all day long and when you go to close you can choose not to save, save with the same name, or chose save as with a new name. This is helpful to keep multiple databases and then load the one you are interested in the next time you use the program. You can also save or load a database from the network (on Larry's server). You can allow other to load a database you have saved – the choice is yours.

| 🙀 Models Module                  |                |                                |                        |              |                                    |  |  |  |  |  |
|----------------------------------|----------------|--------------------------------|------------------------|--------------|------------------------------------|--|--|--|--|--|
| File Edit Print Beveler/Mill Too | is Import Help | I.                             |                        |              |                                    |  |  |  |  |  |
| Load                             | s Details      | Chart Contro                   | lled Modification      |              |                                    |  |  |  |  |  |
| Save                             |                | I                              |                        |              |                                    |  |  |  |  |  |
| Save As                          | Line Length    | Line Cast                      | Pieces F1Size          | F2Size F3    | BSize                              |  |  |  |  |  |
|                                  | 30             | 30                             | 2 13/04                | None Non     |                                    |  |  |  |  |  |
| Save Selected Models             | 30             | 30                             | 2 9/04                 | 12/64 Non    |                                    |  |  |  |  |  |
| Load From Network                | 30             | 30                             | 2 11/64                | None Non     | e NS-                              |  |  |  |  |  |
| Save To Network                  | 30             | 30                             | 2 11/64                | None Non     | e NS-                              |  |  |  |  |  |
| Save Selected Madels to Network  | 30             | 30                             | 2 12/64                | None Non     | e NS-                              |  |  |  |  |  |
| Save Selected Models to Network  | 30             | 30                             | 2 11/64                | None Non     | e NS-                              |  |  |  |  |  |
| Exit                             | 30             | 30                             | 2 12/64                | None Non     | e NS-                              |  |  |  |  |  |
| Hex 5                            | 30             | 30                             | 2 12/64                | None Non     | e NS-                              |  |  |  |  |  |
| Hex 4                            | 30             | 30                             | 2 12/64                | None Non     | e NS-                              |  |  |  |  |  |
| Hex 5                            | 30             | 30                             | 2 13/64                | None Non     | e NS-                              |  |  |  |  |  |
| Hex 5                            | 30             | 30                             | 2 13/64                | None Non     | e NS-                              |  |  |  |  |  |
| Hex 5                            | 30             | 30                             | 2 13/64                | None Non     | e NS-                              |  |  |  |  |  |
| Hex 6                            | 30             | 30                             | 2 14/64                | None Non     | e NS-                              |  |  |  |  |  |
| Hex 6                            | 30             | 30                             | 2 14/64                | None Non     | e NS-                              |  |  |  |  |  |
| Hex 8                            | 30             | 30                             | 3 1 4/64               | 17/64 Non    | e NS-                              |  |  |  |  |  |
| Hex 7                            | 30             | 30                             | 2 15/64                | None Non     | e NS-                              |  |  |  |  |  |
| Hex 4                            | 30             | 30                             | 2 11/64                | None Non     | e NS-                              |  |  |  |  |  |
| Hex 6                            | 30             | 30                             | 2 14/64                | None Non     | e NS-                              |  |  |  |  |  |
|                                  |                |                                |                        |              | •                                  |  |  |  |  |  |
| Garrison 201E 7'                 | 0" 5wt 2p      |                                | Stresses               | 📄 🛅 Dimensia | ons                                |  |  |  |  |  |
| 4 tiptop                         |                | F<br>(100<br>100<br>100<br>100 | tod Stress Curve Chart | Rod Dimen    | 0 40 10 10 70<br>m Tip (Omensions) |  |  |  |  |  |
| File "RodDNAModels.rdm" Loaded   |                |                                |                        |              |                                    |  |  |  |  |  |

Now let's discuss the Holy Grail for rodmakers – developing a consistent set of tapers having the same basic desired taper and action but in different lengths, number of sections, and line weights. Remember our earlier discussion of Garrison. In using RodDNA you will find that the Garrison Tapers have a consistency across various lengths and line weights. Using the CM feature you will be able to start with one Garrison taper and end up with another. In my presentation at Grayling and also at Roscoe I show how you can start with a Garrison 215 (8' 6" 3 piece 8wt) and end up with a 201 (7' 2 piece 5wt). He was surely the "Master". Other famous rodmakers tapers do not exhibit this consistency across models – not even Paul Young's famous Para Series. He accomplished it by empirical means and Garrison used a proven scientific method. Now is your chance to take your "favorite" rod taper and "clone" it across a range of

lengths, number of sections, and line weights. RodDNA provides the tools for accomplishing this.

In summary, the program is still a "work-in-progress" providing many exciting new capabilities. There are some tricks and tips to using the program effectively that may not be intuitive to some at first. But once mastered, RodDNA provides the modern rodmaker with a software tool that allows him to play and design his beloved toys. RodDNA is a powerful tool that has been sorely missing. The more a rodmaker plays with RodDNA, the more they discover things about tapers they have never observed before. It allows a rodmaker to quickly accomplish things that were near impossible before. Garrison would have loved it. This is the ultimate complement.

RodDNA is available free from: http://www.HighSierraRods.com